## しもまちアプリを使って道路の異状箇所を通報できるようになりました!

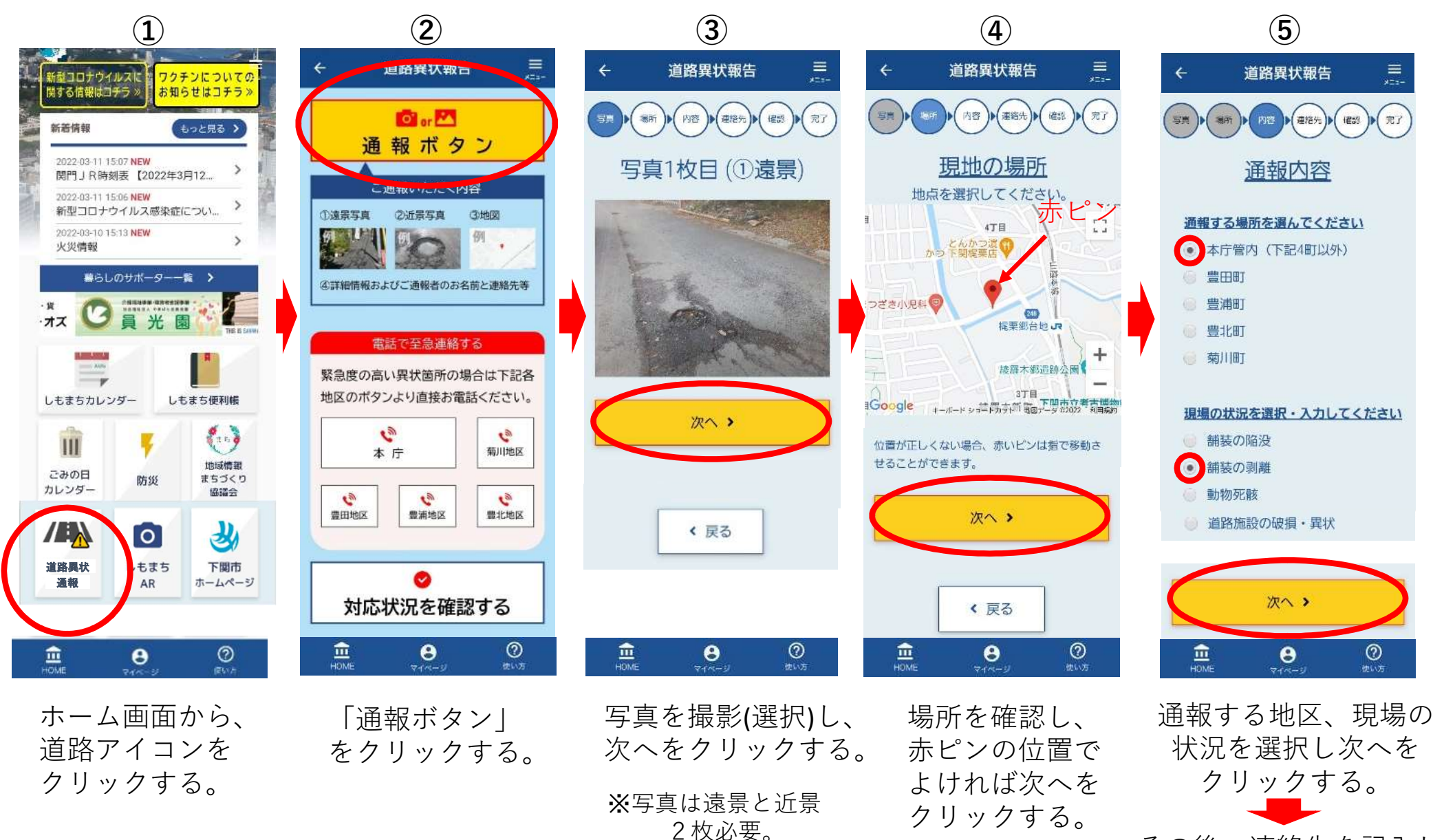

その後、連絡先を記入し、 確認画面を確認すれば 送信完了。

※位置がずれて

いればピンを 移動できます。